## PC ChinaNet WiFi 短信动态密码用户使用方法

PC WiFi 热点信号选择:

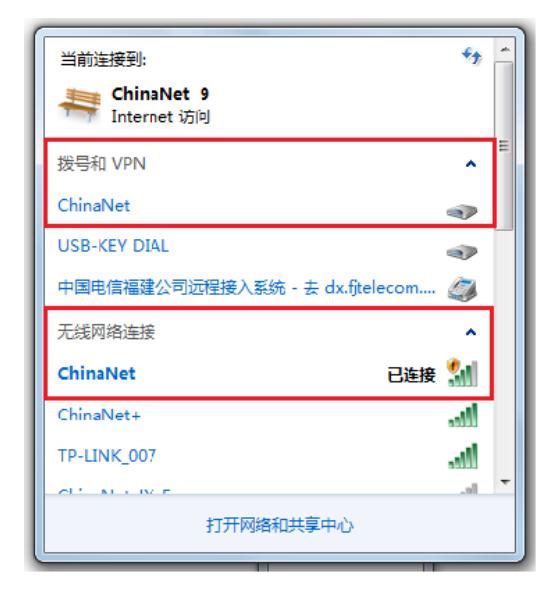

## PC(天翼宽带客户端版)WiFi上网过程:

| 天翼 | 電宽带   | 客户端下载                                  | <b>Wifi 天翼WiFi</b><br>客户端下载 | 地址: | http: | //wifi.189.cn/index.jsp |
|----|-------|----------------------------------------|-----------------------------|-----|-------|-------------------------|
|    | 0     | 天翼宽带客户端<br>版权所有(C)2009-2014中国电<br>V2.1 | 3信股份有限公司                    |     |       |                         |
| 以  | 天翼宽带官 | 方网站                                    | 确定                          | 为例: |       |                         |

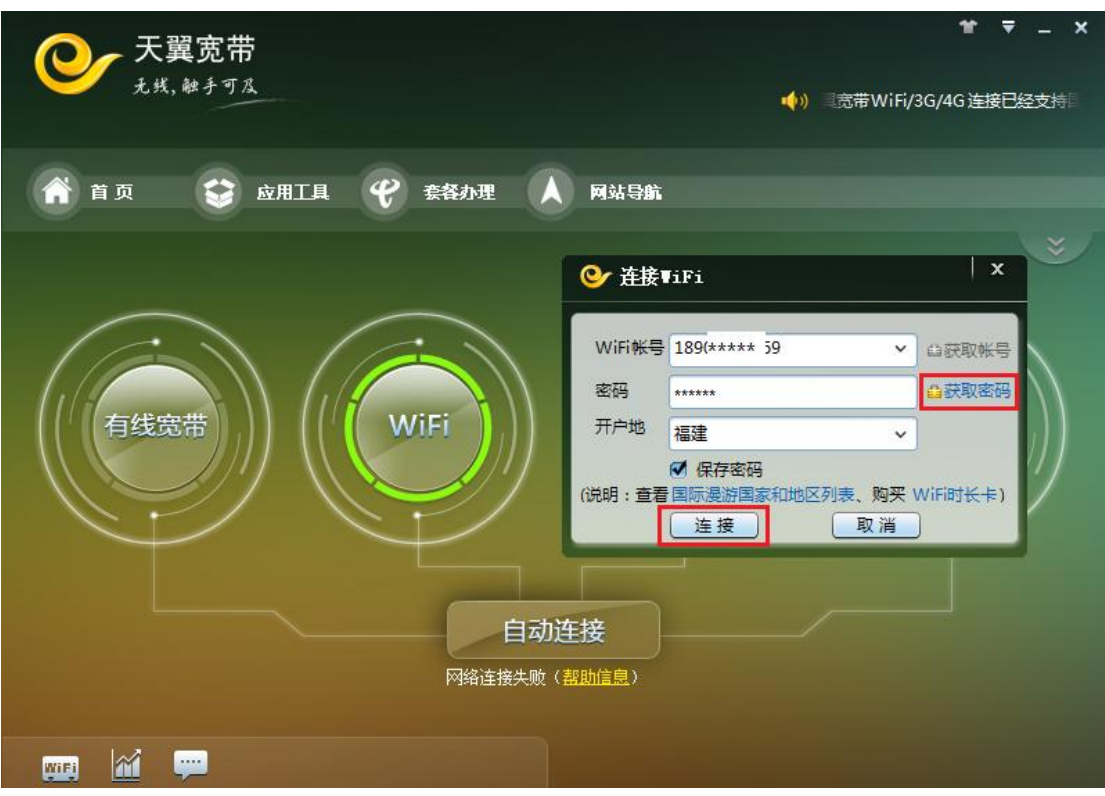

您会收到一条来自 10001 的 WiFi 上网动态密码短信:

用户获取到动态密码短信的格式为 WiFi 上网动态密码为 XXXXXX,, 该密码在 XXXX 年 XX 月 XX 日 XX 时 XX 分前有效,密码失效后需要重新获取。(友情提醒:请不要将短信密码告诉 其他人,以免产生不必要的资费纠纷。)

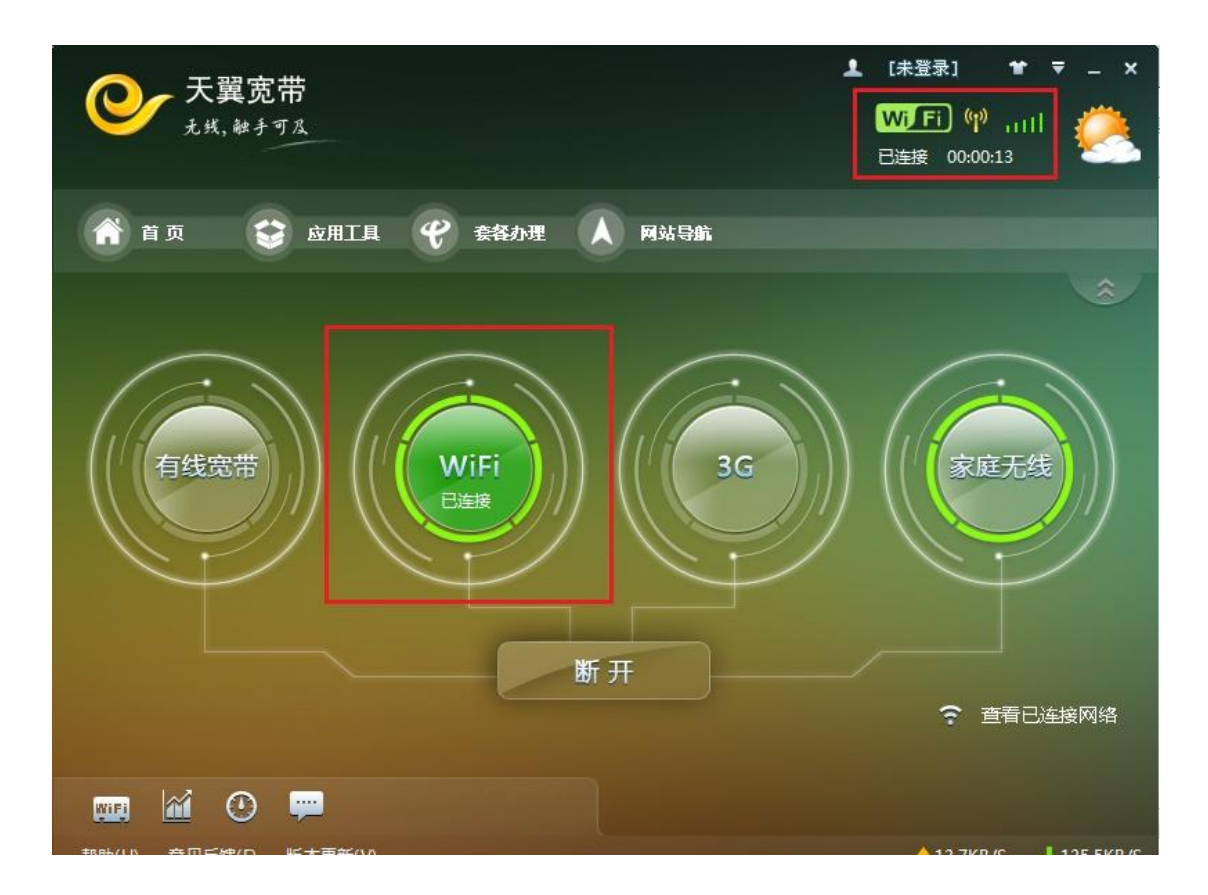

成功后,您的 PC 右下角任务栏会出现一个登录小图标如下图,提示您天翼宽带已连接。

同时,若您使用客户端方式登录后,同一账号的终端设备上会出现一条来自 10001 的登录天 翼宽带 WiFi 网络的确认短信。内容:尊敬的用户,您正在福建使用本手机号登录天翼宽带 WiFi 网络。本条为确认短信,敬请使用!

| • • • • • • • • • • • • • • •                                                             | English | ChinaNet<br>Ridelam<br>Comment (WiFi II)                  |
|-------------------------------------------------------------------------------------------|---------|-----------------------------------------------------------|
| 手机帐号登录         WiFi时长卡登录           二/2         二/2           手机号         二/2           重約 | 宽带帐号登录  | <ul> <li>         ・・・・・・・・・・・・・・・・・・・・・・・・・・・・・</li></ul> |
| Roaming Visitor Login<br>国际访客登录<br>Select Service Provider-                               |         | 天翼WiFi时长卡<br>一日本語の<br>天翼宽帯<br>一日本語の<br>易信                 |
| ChinaNet<br>Riseas<br>Riseas<br>Riseas                                                    | angish  |                                                           |
| 次迎您再次使用中国电信WiFi网络                                                                         |         |                                                           |
| 重新登录                                                                                      |         |                                                           |

PC(页面登录版)<u>https://portal.wifi.189.cn/v50/default.jsp</u> WiFi 上网过程:

友情提醒:若您在 6 小时内退出连接再次登录是不用再次获取短信上网动态密码的,再次提醒您不要将短信密码告诉其他人,以免产生不必要的资费纠纷。超出密码有效期后,之前获取的 WiFi 动态密码失效,如需再次登录使用 WiFi 业务,需重新获取动态密码。